# How to set up an online account to submit an M-number application

- 1. Log on to PHMSA's web page using the link: (<u>https://www.phmsa.dot.gov/</u>)
- 2. The following should appear

|                                                           |             |        | Sign-Up for Email          | Alerts Newsroom |
|-----------------------------------------------------------|-------------|--------|----------------------------|-----------------|
| PHMSA                                                     |             |        | Search PHMSA site          | Q               |
| Pipeline and Hazardous Materials<br>Safety Administration | ABOUT PHMSA | SAFETY | REGULATIONS AND COMPLIANCE | RESOURCES       |
|                                                           |             |        |                            |                 |

- Select the "<u>Regulations and Compliance</u>" heading
- 4. From the drop down under <u>Regulations and Compliance</u> choose "Approvals and Permits"
- 5. Select the Hazardous Materials Approvals and Permits:

|                                                    | /                                     |                                                                                                |                           | Sign-Up for Email A        | lerts   Newsroom |  |
|----------------------------------------------------|---------------------------------------|------------------------------------------------------------------------------------------------|---------------------------|----------------------------|------------------|--|
| PHMSA                                              |                                       |                                                                                                | Sear                      | ch PHMSA site              | Q                |  |
| Pipeline and Hazardous Ma<br>Safety Administration | terials<br>ABOUT PHMSA                | SAFETY                                                                                         | <b>REGULATIONS AN</b>     | ID COMPLIANCE              | RESOURCES        |  |
| Home » Approvals and Per                           | rmits                                 |                                                                                                |                           |                            |                  |  |
| Hazardous Materials<br>Approvals and Permits       | PHMSA Approvals                       | and Pe                                                                                         | rmits                     | Contact Us                 |                  |  |
| Pipeline Special Permits &<br>State Waivers        | Overview                              | Pipeline and Hazardous Materials<br>Safety Administration<br>U.S. Department of Transportation |                           |                            |                  |  |
|                                                    | The Pipeline and Hazardous Materia    |                                                                                                |                           |                            |                  |  |
|                                                    | primary responsibility for the issuar | nce of DOT spec                                                                                | cial permits and          | 1200 New Jersey Avenue, SE |                  |  |
|                                                    | approvals for hazardous materials a   | and for natural                                                                                | gas and hazardous         | Washington, DC 205         | 590              |  |
|                                                    | function outside of PHMSA regulation  | horize a persor                                                                                | to perform a              | United States              |                  |  |
|                                                    | currently required under the PHMS/    | A regulations. A                                                                               | pprovals authorize        | Phone: 202 366 443         | 22               |  |
|                                                    | the transportation of designated ha   | zardous mater                                                                                  | ials (i.e. explosives) or | Filone. 202-366-3666       |                  |  |
|                                                    | cylinder retester) under the PHMSA    | regulations. Us                                                                                | iais function (i.e.       | 147.202-500-5000           |                  |  |
|                                                    | left to learn more about special per  | mits and appro                                                                                 | vals for hazardous        |                            |                  |  |
|                                                    | materials and pipelines.              |                                                                                                |                           | Sharo                      |                  |  |
|                                                    | Hazardous Matorials (                 | Safaty                                                                                         |                           | Share                      |                  |  |
|                                                    |                                       | ballety                                                                                        |                           | f 🎽 G                      | +                |  |
|                                                    | DLIMCA has the primary responsibili   | ity for the iccus                                                                              | nco of DOT opacial        |                            |                  |  |

## 6. Select Pressure Vessels approvals

## Pipeline and Hazardous Materials Safety Administration ABOUT PHMSA Home » Approvals and Permits Hazardous Materia Approvals and Permits Overview **Overview** Energetic Materials General Approvals Pressule Vessels Approvals

Approvals Search

Special Permits

Special Permits Search

Pipeline Special Permits & State Waivers

# PHMSA Approvals and Permits

SAFETY

The Pipeline and Hazardous Materials Safety Administration has the primary responsibility for the issuance of DOT special permits and approvals for hazardous materials and for natural gas and hazardous liquid pipelines. Special permits authorize a person to perform a function outside of PHMSA regulations or to not perform a function currently required under the PHMSA regulations. Approvals authorize the transportation of designated hazardous materials (i.e. explosives) or the performance of a designated hazardous materials function (i.e. cylinder retester) under the PHMSA regulations. Use the menu on the left to learn more about special permits and approvals for hazardous materials and pipelines.

## **Hazardous Materials Safety**

PHMSA has the primary responsibility for the issuance of DOT special

#### **Contact Us**

Search PHMSA site

**REGULATIONS AND COMPLIANCE** 

#### **Pipeline and Hazardous Materials**

Q

RESOURCES

### Safety Administration

U.S. Department of Transportation 1200 New Jersey Avenue, SE Washington, DC 20590 United States

Phone: 202-366-4433 Fax: 202-366-3666

#### Share

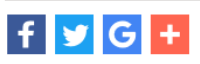

7. Select "<u>M-symbols</u>"-

| PHN                                             | ЛSA                               |                                                                                                    |                  | Search          | h PHMSA site                 | Q                    |
|-------------------------------------------------|-----------------------------------|----------------------------------------------------------------------------------------------------|------------------|-----------------|------------------------------|----------------------|
| Pipeline and<br>Safety Admir                    | Hazardous Materials<br>iistration | ABOUT PHMSA                                                                                                    | SAFETY           | REGULATIONS AND | COMPLIANCE                   | RESOURCES            |
| Home » Ap                                       | provals and Permits » Hazmat      | » Pressure Vessels                                                                                               |                  |                 |                              |                      |
| Hazardous Ma<br>Approvals and<br>Overview       | rerials<br>Permits<br>Pressu      | ure Vessels (                                                                                                    | Overview         |                 | Related Links                |                      |
| Energetic Mate                                  | erials                            |                                                                                                    | at               | BIT             | Independent Insp             | ection Agencies      |
| General Appro                                   | vals                              | A A A A A A A A A A A A A A A A A A A                                                                            |                  | ALC: NO         | Designated Appro             | oval Agencies        |
| Pressure Vess                                   | els                               | HELIUN                                                                                                    | ANY THE          | C10°-           | Cylinder Manufact            | turers               |
| Approvals                                       |                                   |                                                                                                    |                  |                 | Cylinder Requalifie          | cation               |
| Approvals Sea                                   | rch                               |                                                                                                    |                  |                 | Visual Only Cylind           | Repulid (K#)         |
| Special Permit                                  | S                                 |                                                                                                    | CT <sup>2</sup>  |                 | M Symbols                    | er requaimentation   |
| Special Permit                                  | s Search                          | 24 I.                                                                                                    | L                |                 | Historical Data - N Listings | leetings, Minutes ar |
|                                                 | _                                 | ···· ··· ··· ··· ··· ··· ··· ··· ··· ·                                                                           | co" )            |                 | Policies and Progr           | ams                  |
|                                                 |                                   |                                                                                                    |                  |                 | Pressure Vessel F/           | AQs                  |
|                                                 |                                   |                                                                                                    |                  |                 | Related Docum                | ents                 |
|                                                 | Please click                      | here for Pressure Vessel                                                                                         | s Workflow Repor | ts.             | Designated Appro             | val Agencies (PDF)   |
|                                                 | Authori                           | ization of cylin                                                                                                 | ders manuf       | actured in      | Contact Us                   |                      |
| 8. " <u>Online ap</u>                           | plications"                       | Vessels                                                                                                    |                  |                 |                              | _                    |
| ardous Materials<br>rovals and Permits<br>rview | M # Symbol                        |                                                                                                    |                  | Related         | Links                        |                      |
| rgetic Materials                                | How to Apply for an M#/           | Symbol                                                                                                    |                  | Approval        | s Search                     |                      |
| eral Approvals                                  | Manufacturers Symbols             | and the second second second second second second second second second second second second second second second |                  | nline A         | pplication                   |                      |
| ssure Vessels<br>rovals                         | Historical M-Number Log           | gos                                                                                                    |                  | Related         | Documents                    |                      |
| rovals Search                                   | Manufacturers Symbols             | by Identification Numbe                                                                                          | ir               | M Symbo         | ol Summary                   |                      |
| cial Permits                                    | Manufacturers Symbols             | by State                                                                                                    |                  | Contact         | Us                           |                      |
| ecial Permits                                   | Manufacturers Symbols             | by State                                                                                                    |                  | Contact         | Us                           |                      |

9. Select "Create an account"

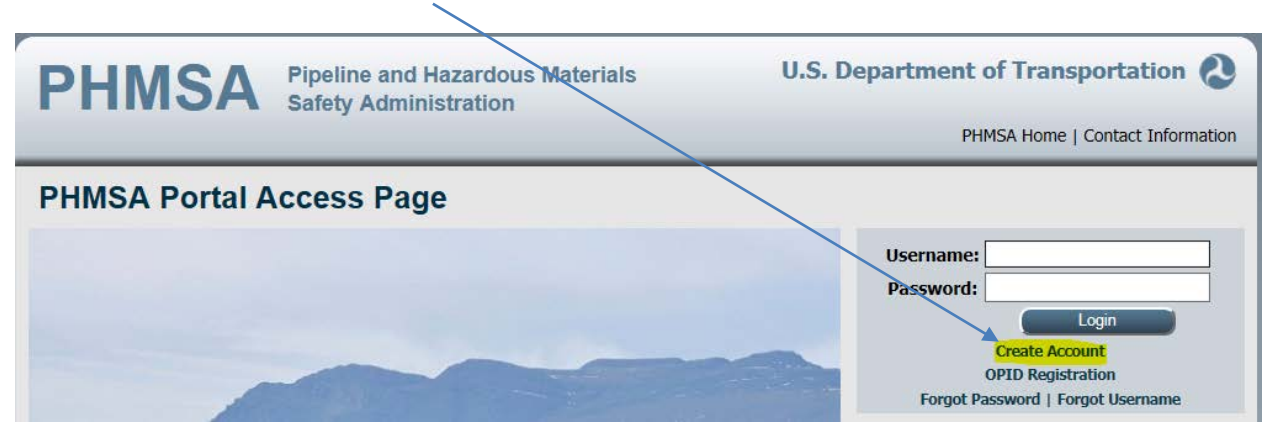

10. Fill in the information (note you are a hazardous material "type" end user)

| PHMSA        | Pipeline and Hazardous Mater<br>Safety Administration | ials U.S                             | 5. Department of Transpo | ortation 🔕         |
|--------------|-------------------------------------------------------|--------------------------------------|--------------------------|--------------------|
|              |                                                       |                                      | PHMSA Home   C           | ontact Information |
|              | Contact Informati                                     | ion Verification Confirmation        |                          |                    |
|              | Contac                                                | ct Information                       |                          |                    |
|              | Please fill out the following person                  | nal information to enroll in the PHI | VISA Portal.             |                    |
|              | * Please select the type of user you wish to e        | nroll as:                            |                          |                    |
|              | * First Name:                                         |                                      |                          |                    |
|              | Middle Initial:                                       |                                      |                          |                    |
|              | * Last Name:                                          |                                      |                          |                    |
|              | Username:                                             |                                      |                          |                    |
| * Address #1 | : []                                                  | * US Work Phone:                     |                          |                    |
| Address #2   |                                                       | Alt Phone:                           |                          |                    |
| * Country    | : United States                                       | ▼ Fax:                               |                          |                    |
| * City       | :                                                     | * Work Email:                        |                          |                    |
| * State      |                                                       | * Confirm Email:                     |                          |                    |
| * Zip Code   | :                                                     |                                      |                          |                    |
|              |                                                       |                                      |                          |                    |
|              | Cancel                                                | Next                                 |                          |                    |
|              |                                                       |                                      |                          |                    |

11. Once you have created the profile a confirmation will be provided to your email. You can then return to the login page. (Bookmark the log in page).

- U.S. Department of Transportation 💫 PHMSA **Pipeline and Hazardous Materials** Safety Administration PHMSA Home | Contact Information PHMSA Portal Access Page Username: Password: Login Create Account **OPID** Registration RNIN Forgot Password | Forgot Userna System Status 00 Application Message No data to display. cing the Safe Transport of Flammable Liqu rly 1 million daily shipments of Hazardous Materials. Our job nment from the risks of hazardous materials transportation el. Read more... PHMSA Portal is a 'One Stop Shop' where industry, modal state and other business partners can access PHMSA services via the internet or intranet, creating a single source for crucial Hazardous Materials and Pipeline Safety data via single sign-Announcements on access Announcement Message Enrollment OPID Registration Need Help? Twitter No data to display.
- i. Enter your user name and password

ii. Upon logging in, read and accept the Disclaimer, after which you will be taken to PHMSA HAZMAT page.

12. Select HAZMAT HOME, by clicking on the triangle preceding the Text "Hazmat Home" to expand the drop down list.

| View •                                                               |   | 🕅 Hazmat Home         |                                     |                           |        |
|----------------------------------------------------------------------|---|-----------------------|-------------------------------------|---------------------------|--------|
| PHMSA Home     Hazmat Home     Pipeline Home     Resource Management |   | 😥 PHMSA Hazmat        |                                     | Search<br>Advanced Search | Go 🔨   |
| PHMSA Resources<br>Portal Feedback                                   |   | Announcements         |                                     |                           |        |
|                                                                      |   | Date Received Message |                                     |                           |        |
|                                                                      |   | No announcements.     |                                     |                           |        |
|                                                                      | } | Active Work List      |                                     |                           |        |
|                                                                      |   | Date Task             | Task Type Company Involved Due Date | Up Down                   | Delete |
|                                                                      |   |                       |                                     |                           |        |

i. This displays the categories available under "HAZMAT HOME"

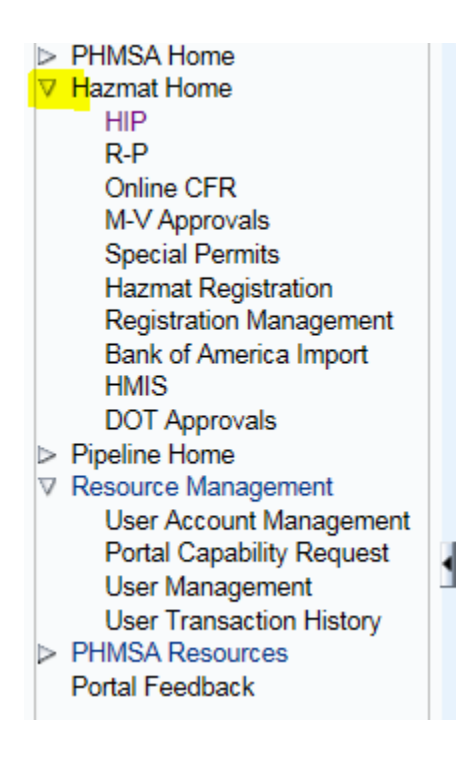

# 13. Select M-V approvals

Ì

| View 🗸                                                                                                    | ١ | 🛞 Hazmat Home    |            |  |           |                  |            |                   |           |        | ۰    |  |
|----------------------------------------------------------------------------------------------------|---|------------------|------------|--|-----------|------------------|------------|-------------------|-----------|--------|------|--|
| ▷ PHMSA Home<br>▼ Hazmat Home<br>HIP                                                                                                    |   | 🛞 PHN            | ISA Hazmat |  |           |                  |            | Search<br>Advance | ed Search | (      | Go 🔨 |  |
| R-P<br>Online CFR<br>M-V Approvals                                                                                                    |   | Announcement     | S          |  |           |                  |            |                   |           |        |      |  |
| Special Permits                                                                                                    |   | Date Received    | Message    |  |           |                  |            |                   |           |        |      |  |
| Hazmat Registration<br>Registration Management<br>Bank of America Import<br>HMIS<br>DOT Approvals<br>▷ Pipeline Home<br>▷ Resource Management<br>▷ PHMSA Resources |   | No announcements | 5.         |  |           |                  |            |                   |           |        |      |  |
| Portal Feedback                                                                                                    |   | Active Work Lis  | st of      |  |           |                  |            |                   |           |        |      |  |
|                                                                                                    |   | Date             | Task       |  | Task Type | Company Involved | d Due Date | Up                | Down      | Delete |      |  |
|                                                                                                    |   |                  |            |  |           |                  |            |                   |           |        |      |  |

| 14. Select the "acti        | ons tab"         |             |               |             |              |
|-----------------------------|------------------|-------------|---------------|-------------|--------------|
|                             |                  |             |               |             |              |
| View -                      | Hazmat Home      | M-V A       | pprovals      |             |              |
| PHMSA Home                  | Worklist         |             |               |             |              |
| ✓ Hazmat Home<br>HIP<br>R-P | Actions - View - | C Refresh   | S Export      | Detach      |              |
| Online CFR<br>M-V Approvals | Task Name        | Tracking No | Approval Type | Application | Company Name |

i. "Actions"- Allows you to create New applications. Be sure to upload a document

15. Alternate method of submitting application: (i)

## approvals@dot.gov or

- (ii) <u>Fax to:</u> **(202) 366-3753** or **(202) 366-3308**
- (iii) <u>Mail to</u>: Approvals, PHH-32, PHMSA
   U.S. DOT East Building
   1200 New Jersey Avenue, S.E
   Washington D.C 20590-0001